## Sicherheitseinstellungen anpassen zur Ausführung von RouteGadget in OSX 10.9 (Mavericks)

- 1. Systemeinstellungen aufrufen, in der untersten Zeile auf Java klicken
- 2. Das Java Control Panel öffnen
- 3. Sicherheit anklicken
- 4. In der Liste der ausgenommenen Websites die RouteGadget-Seiten eintragen: <u>http://www.swiss-orienteering.ch</u> <u>http://www.asti-ticino.ch</u>
- 5. Auf der erscheinenden Warnmeldung auf Fortfahren klicken

| ● ○ ○ Sicherheits                                                                                                    | warnung - HTTP-Websites |         |
|----------------------------------------------------------------------------------------------------|-------------------------|---------|
| Das Eintragen einer HTTP-Website auf der<br>Liste der ausgenommenen Websites wird als<br>Sicherheitsrisiko eingestuft                                                                                                    |                         |         |
|                                                                                                    |                         |         |
| Verzeichnis: http://www.asti-ticino.ch                                                                                                    |                         |         |
| HTTP-Websites bedeuten ein Sicherheitsrisiko und können eine Gefahr für<br>die auf Ihrem Computer gespeicherten personenbezogenen Daten<br>darstellen. Es wird empfohlen, auf der Liste der ausgenommenen Websites<br>nur HTTPS-Websites einzutragen. |                         |         |
| Klicken Sie auf "Weiter", um diese Website anzunehmen, oder auf<br>"Abbrechen", um diese Änderung zu verwerfen.                                                                                                    |                         |         |
|                                                                                                    | <b>Fortfahren</b>       | brechen |

- 6. Auf dem Control-Panel zuerst Anwenden, dann OK klicken
- 7. Systemeinstellungen schliessen.

In OSX läuft die aktuelle Java-Version nur auf 64bit-Browsern (Safari, Firefox). Chrome funktioniert nicht, weil dies ein 32bit Browser ist.